### Passwortschutz - Wie kann ich ein Verzeichnis mit einem Passwort schützen? <u>Passwortschutz - Wie kann ich ein Verzeichnis mit einem Passwort</u> <u>schützen?</u>

Daten im Internet sollen nicht immer für alle zugänglich sein. Eine relativ einfache Variante Verzeichnisse mit einem Passwort zu schützen ist mittels "*.htaccess"*.

Beim Aufruf des entsprechenden Verzeichnis oder der Internetseite (je nachdem was Sie schützen möchten) wird im Browser zunächst eine Benutzerabfrage durchgeführt, in welcher sich die Nutzer authentifizieren müssen.

Diese könnte wie folgt aussehen:

| Verbindung zu w       | wwde hers ? 🔀      |
|-----------------------|--------------------|
|                       | E E                |
| Mein gesperrter Ber   | eich               |
| <u>B</u> enutzername: |                    |
| Kennwort:             |                    |
|                       | Kennwort speichern |
|                       |                    |
|                       | OK Abbrechen       |

#### So geht's Schritt für Schritt:

Um einen Passwortschutz einzurichten sind nur wenige Schritte notwendig:

#### 1. Erstellen der .htaccess-Datei

Öffnen Sie bitte einen normalen Texteditor (nicht Word!). In diesen werden folgende Zeilen eingetragen (Bitte achten Sie auf die korrekte Schreibweise!):

# Dies ist ein Kommentar AuthType Basic AuthName "Dies ist der Name für den Bereich" AuthUserFile /absoluter Pfad zur Passwortdatei (Benutzer)/.htpasswd Seite 1 / 6 © 2025 1blu AG <info@1blu.de> |

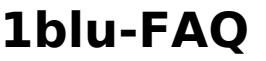

require valid-user

### **Wichtiger Hinweis:**

Dieses Textdokument speichern Sie bitte mit einem vorangestelltem "Punkt" ab! (.htaccess)

Die Angabe des "absoluten Pfad" wäre als **Beispiel:** /absoluterPfad/MeineDaten/Bilder/.htuser.

Wie Sie Ihren "absoluten Pfad" auslesen können, erfahren Sie hier:

<u>So ermitteln Sie den absoluten Pfad (document root) Ihrer 1blu-Internetpräsenz</u>

Ein **falsches** Beispiel für den absoluten Pfad wäre: www.meineDomain.de/MeineDaten/ (Dieses ist der **relative** Pfad!)

#### 2. Erstellen der .htpasswd-Datei

Für die Passwortabfrage sollte im Vorfeld der entsprechende Benutzer und das Passwort definiert werden, für den der Zugriff später ermöglicht werden soll.

Anschließend muss das Passwort in einer ".htpasswd"-Datei in MD5-Verschlüsselter Form hinterlegt werden.

Für die Verschlüsselung Ihres Kennwortes werden zahlreiche Passwort-Generatoren angeboten. Wir beschreiben in diesem FAQ-Artikel die Vorgehensweise für den Passwort-Generator unter der folgenden URL:

http://www.htaccesstools.com/htpasswd-generator/

**2.1.** Hier geben Sie den gewünschten Benutzernamen an.

## htaccess

| > > ③ www.htaccesstools.com/htpasswd-generat   | or/                                                                                                    | ☆▼                                                                                                    |
|------------------------------------------------|----------------------------------------------------------------------------------------------------|----------------------------------------------------------------------------------------------------|
|                                                | HOME ARTICLES HTACCESS FAQ BLOG FORUM                                                                                                    |                                                                                                    |
| Schritt 1 gewünschten<br>Benutzernamen angeben | Arrangeson of the processing of the processing of the procesing of the procesing of the processing of the processing of the | Htpasswd Generator<br>Htaccess Authentication<br>Prevent hotlinking of im<br>Block IPs with .htaccess<br>Block hitbots with .htacc<br>Error Document<br>Redirection by Language<br>Menu<br>Htaccess redirection<br>Htpasswd files<br>Htaccess forum<br>Browser Check<br>About Htaccess Tools<br>Personal blog |

**2.2.** Jetzt wird die Eingabe des Passwort für den gewünschten Benutzer erwartet.

| asswd Generator - Create a htpasswd +     | and the second second sec | -                                                                                     |
|-------------------------------------------|----------------------------------------------------------------------------------------------------|---------------------------------------------------------------------------------------|
| Www.htaccesstools.com/htpasswd-generato   | ۲/                                                                                                    | ☆ ▼                                                                                   |
|                                           | HOME ARTICLES HTACCESS FAO BLOG FORUM                                                                                                    |                                                                                       |
|                                           |                                                                                                    |                                                                                       |
|                                           | HTPASSWD GENERATOR – CREATE                                                                                                    | Htpasswd Generator<br>Htaccess Authentication<br>Prevent botlinking of im             |
|                                           | Use the htpasswd generator to create passwords for htpasswd files.                                                                                                    | Block IPs with .htaccess                                                              |
|                                           | Just enter username and password and an entry for a <u>htpasswd file</u> is generated. You can use the <u>htaccces Authentication generator</u> to create a htaccess file that will password protect                                                                                                    | Error Document<br>Redirection by Language                                             |
|                                           | your site or a directory. This htpasswd generator creates passwords that are hashed using<br>the MDS algorithm, which means that you can use it for sites hosted on any platform,<br>including Windows and Linux. You can also <u>create htpasswd passwords with PHP on your</u><br><u>own server</u> - this technique only works on Linux though. Read more about <u>htpasswd files</u> .                                                                                                    | Menu<br><u>Htaccess redirection</u><br><u>Htpasswd files</u><br><u>Htaccess forum</u> |
|                                           | Username                                                                                                    | Browser Check                                                                         |
|                                           | Enter the username you would like to add to your .htpasswd file.                                                                                                    | <u>About Htaccess Tools</u><br>Personal blog                                          |
|                                           | Password                                                                                                    |                                                                                       |
| Schritt 2 gewünschtes<br>Kennwort angeben | Create htpasswd file                                                                                                    |                                                                                       |
|                                           | Learn more about htpasswd in the htpasswd article.                                                                                                    |                                                                                       |

2.3. Jetzt klicken Sie bitte auf "Create htpasswd File" um die Datei zu erstellen.

Seite 3 / 6

#### © 2025 1blu AG <info@1blu.de> |

### htaccess

| Htpasswd Generator - Create a htpasswd +       |                                                                                                    | ਨੂੰ ≂ <b>ਟ</b> ੇ <mark>8</mark>                                                                                                    |
|------------------------------------------------|----------------------------------------------------------------------------------------------------|----------------------------------------------------------------------------------------------------|
|                                                | HOME ARTICLES HTACCESS FAQ BLOG FORUM                                                                                                    |                                                                                                    |
| Schritt 3 "Create<br>.htpasswd file" anklicken | Example 1 ■ -281   Image: Control in the server of the server of the server o | Htpasswd Generator<br>Htaccess Authentication<br>Prevent hotlinking of images<br>Block IPs with .htaccess<br>Block htbots with .htaccess<br>Error Document<br>Redirection by Language<br>Meme<br>Htaccess redirection<br>Htpasswd files<br>Htaccess forum<br>Browser Check<br>About Htaccess Tools<br>Personal blog |

**2.4.** Den hier angezeigten Benutzer mit angehängtem verschlüsseltem Passwort kopieren Sie in die Zwischenablage und fügen Sie in die bereits erstellte Datei ".htpasswd" ein und speichern diese ab.

| • Www.Maccesstoolc.com/htpasswd-generator/       • MOME   • ARTICLES   • HTACCESS FAQ   BLOG   • FORUM       • HTPASSWD GENERATOR - CREATE   • Centerator   Htpasswd Generator   Htpasswd Generator   Htpasswd Htpl   Htpasswd Htpl   Htpasswd Htpl   Htpasswd Htpl   Htpasswd Htpl | 🗌 Htpasswd Generator - Create a htpasswd 🕇                                    | a far bestop taketapast salas tirtant                                                                                                    |                                                                                                    |
|----------------------------------------------------------------------------------------------------|-------------------------------------------------------------------------------|----------------------------------------------------------------------------------------------------|----------------------------------------------------------------------------------------------------|
| HOME ARTICLES HTACCESS FAQ BLOC FORUM   HITPASSWD GENERATOR - CREATE Image: 1-201 Image: 2-201 Image: 2-201   Use the htpasswd generator to create passwords for htpasswd files. Image: 2-201 Image: 2-201 Image: 2-201   Just enter username and password and an entry for a htpasswd file is generated. You can use the htaccess Authentication generator to create a htaccess file that will password protect your site or a directory. This htpasswd generator creates passwords that are hashed using the MDS algorithm, which means that you can use it for sites hosted on any platform, including Windows and Linux. You can also create htpasswd passwords with PHP on your own server - this technique only works on Linux though. Read more about htpasswd files. Image: Htaccess Tools   Attracess Corp the text below into your .htpasswd file. Remember: One entry ore line Htaccess Tools   Schritt 4 generierten Code koppieren und in die Testbenutzer: Sapr159035mtbs15BAZ2VNU/DDhRoF2/roBu. Image: Personal blog Htaccess Tools                                                                                                    | ( ) I www.htaccesstools.com/htpasswd-generator/                               |                                                                                                    | ☆ ▼ C 😽                                                                                                    |
| HOME ARTICLES HTACCESS FAQ BLOG FORM   HTTPASSWD GENERATOR – CREATE Ittpasswd Generator   HTTPASSWD Use the htpasswd generator to create passwords for htpasswd files. Htpasswd Generator   Just enter username and password and an entry for a htpasswd file is generated. You can use the htaccess Authentication generator to create a htaccess file that will password protect your site or a directory. This htpasswd generator create a htaccess file that will password protect your site or a directory. This htpasswd generator create a htaccess file that will password files. Httaccess redirection   Htpasswd entry created Copy the text below into your .htpasswd file. Httaccess Tools   Schritt 4 generierten Code kopieren und in die Testbenutzer: \$4pr19903F3mtb\$ 3BAZZYNU/DUnRAFZ/rOBU. Httaccess Tools                                                                                                    |                                                                               |                                                                                                    |                                                                                                    |
| Httpasswd Generator Image: Strict 4 generierten Code kopieren und in die                                                                                                    |                                                                               | HOME ARTICLES HTACCESS FAQ BLOG FORUM                                                                                                    |                                                                                                    |
| .htpasswd-Datei einfügen                                                                                                    | Schritt 4 generierten Code<br>kopieren und in die<br>.htpasswd-Datei einfügen | Example 1 Example 1   Example 1 Example 1   Example 1 Example 1   Example 1 Example 1   Example 1 Example 1   Example 1 Example 1   Example 1 Example 1   Example 1 Example 1   Example 1 Example 1   Example 1 Example 1   Example 1 Example 1   Example 1 Example 1   Example 2 Example 1   Example 2 Example 1   Example 2 Example 2   Example 2 Example 2   Example 2 | Htpasswd Generator<br>Htaccess Authentication<br>Prevent hotlinking of images<br>Block IPs with .htaccess<br>Block hitbots with .htaccess<br>Error Document<br>Redirection by Language<br>Menu<br>Htaccess redirection<br>Htpasswd files<br>Htaccess forum<br>Browser Check<br>About Htaccess Tools<br>Personal blog |

Abschließend übertragen Sie die Dateien ".htaccess" und ".htpasswd" mittels einer ➡ <u>FTP</u>

Seite 4 / 6

#### © 2025 1blu AG <info@1blu.de> |

## htaccess

Verbindung auf Ihren Webspace in das gewünschte Verzeichnis.

### **<u>IHinweis:</u>**

Bitte beachten Sie, dass die Dateien im ASCII-Modus übertragen werden

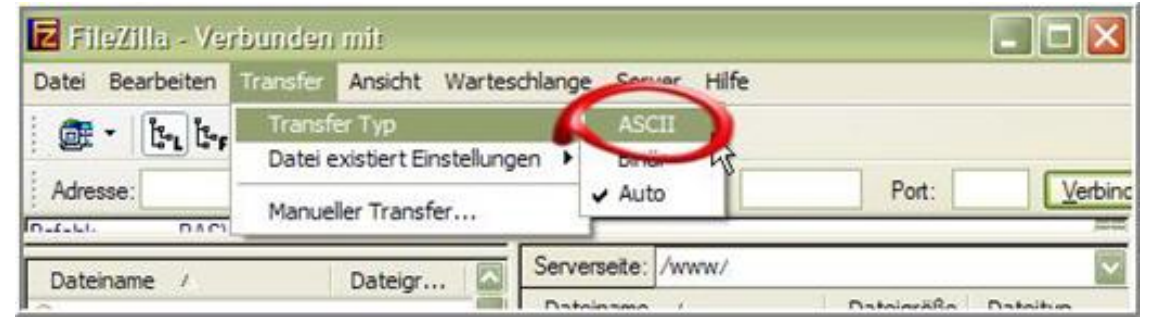

müssen:

Wenn Sie jetzt das Verzeichnis in Ihrem Browser aufrufen, erscheint eine Passwortabfrage um das Verzeichnis aufrufen zu können (Siehe Beispiel).

| Verbindung zu wv      | /wde hers ? 🔀      |
|-----------------------|--------------------|
|                       | GA                 |
| Mein gesperrter Bere  | ich                |
| <u>B</u> enutzername: |                    |
| Kennwort:             |                    |
| 1                     | Kennwort speichern |
|                       |                    |
|                       | OK Abbrechen       |

Eindeutige ID: #1456 Verfasser: n/a

Seite 5 / 6

© 2025 1blu AG <info@1blu.de> |

# htaccess

Letzte Änderung: 2021-10-26 13:10